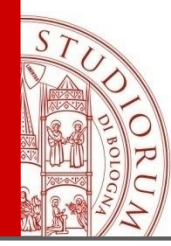

# Introduzione all'ambiente MATLAB

Parte I

ALMA MATER STUDIORUM ~ UNIVERSITÀ DI BOLOGNA

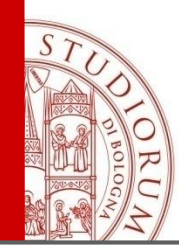

# Matlab - Licenza Campus

In seguito ad un accordo con MathWorks l'Ateneo ha attivato la licenza Campus di MATLAB, grazie alla quale tutti i docenti, i ricercatori, il personale tecnico-amministrativo e gli studenti possono installare gli applicativi MATLAB e Simulink (comprensivi di 50 toolbox/librerie) sui propri computer, oltre che seguire gratuitamente corsi di formazione online.

#### Codici di attivazione

http://www.unibo.it/it/servizi-e-opportunita/studio-e-non-solo/agevolazioniper-computer-tablet-e-software/matlab-licenza-campus/matlab-licenzacampus

Matlab per studenti

(accesso con credenziali istituzionali @studio.unibo.it)

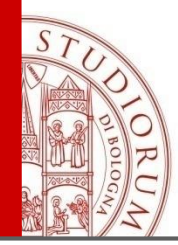

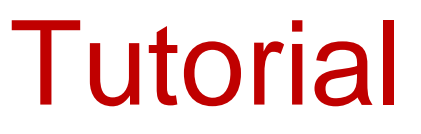

#### Sito ufficiale di MATHWORKS:

http://www.mathworks.it/help/index.html

#### Tutorial in italiano

http://guide.supereva.it/manuali/matlab

#### Tutorial in inglese: MATLAB primer

http://math.ucsd.edu/~driver/21d-s99/matlab-primer.html

ALMA MATER STUDIORUM ~ UNIVERSITÀ DI BOLOGNA

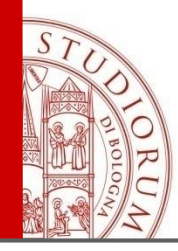

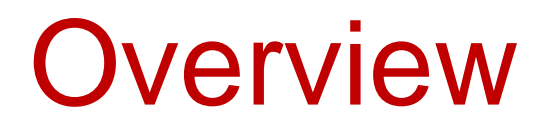

- MATLAB e le sue potenzialità
  - Funzionalità di MATLAB
  - Ambiente di sviluppo MATLAB
- II manuale o Help
- Le variabili e lo spazio di lavoro
- Operatori MATLAB
  - Operatori di base, operatori logici, operatori relazionali
  - Vettori e Matrici

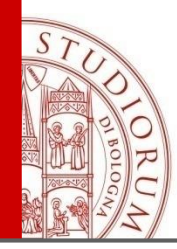

- Operazioni tra matrici
  - Matrici speciali
- Operatori su elementi
- Operazioni aritmetiche su vettori-matrici
  - Variabili complesse
- Grafica in MATLAB

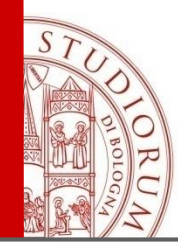

Ci sono software gratuiti open source alternativi a MATLAB, in particulare **GNU Octave, FreeMat, e Scilab che sono compatibili** con MATLAB (ma non nell'ambiente MATLAB desktop).

MATLAB (MATrix LABoratory) è un ambiente interattivo ad alto livello che consente di costruire e gestire facilmente matrici e, come casi particolari, vettori e scalari.

La struttura dati di base è la matrice: ciò significa che durante l'elaborazione ogni quantità viene trattata dall'ambiente di calcolo come una matrice di dimensione **nxm**.

Un vettore è una matrice **1xn**, uno scalare è gestito come una matrice **1x1** 

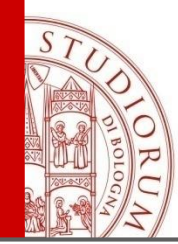

Il pacchetto però non è utilizzato solo per gestire matrici, ma è un'ottima piattaforma di sperimentazione e verifica per il calcolo numerico in genere.

# Il calcolo simbolico in MATLAB è basato sul software Maple.

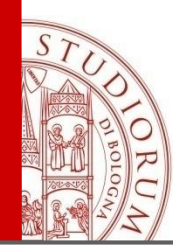

# Funzionalità di MATLAB

MATLAB fornisce un ambiente di calcolo, visualizzazione e programmazione scientifica, in cui è possibile:

calcolare direttamente espressioni matematiche;

>> ((tan(pi/5)+2)\*exp(2.3)-0.01)/log(2)

ans =

39.2197

- utilizzare il semplice ambiente di programmazione per costruire i propri algoritmi (Parte II);
- sfruttare algoritmi di base già implementati
  - built-in function -
- >> mean([1.5 2.5 3.5])

ans =

2.5000

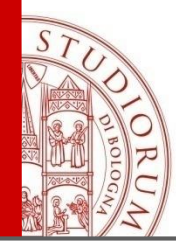

# **Built-in functions**

Tabella 5. Alcune funzioni predefinite in MATLAB.

| Funzione  | Significato                                 |
|-----------|---------------------------------------------|
| sin       | seno                                        |
| COS       | coseno                                      |
| asin      | arcoseno                                    |
| acos      | arcocoseno                                  |
| tan       | tangente                                    |
| atan      | arcotangente                                |
| exp       | esponenziale                                |
| log       | logaritmo naturale                          |
| log2      | logaritmo in base 2                         |
| log10     | logaritmo in base 10                        |
| sqrt      | radice quadrata                             |
| abs       | valore assoluto o modulo                    |
| real      | parte reale                                 |
| imag      | parte immaginaria                           |
| sign      | funzione segno                              |
| factorial | fattoriale                                  |
| round     | arrotonda all'intero più vicino             |
| floor     | arrotonda per difetto all'intero più vicino |
| ceil      | arrotonda per eccesso all'intero più vicino |
| chop(x,t) | arrotonda x a t<br>cifre significative      |

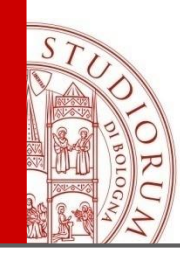

- Matematica e calcolo
- Sviluppo di procedure e applicazioni
- Modellistica, simulazione e prototipizzazione
- Analisi di dati, esplorazione e visualizzazione
- Disegno industriale e scientifico
- Costruzione di interfacce utente
- TOOLBOX vari

Con il comando **demos** è possibile vederne alcuni esempi.

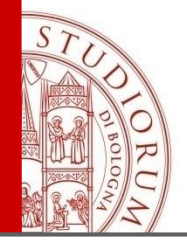

🚯 Help

< All Products

< MATLAB

Documentation ≡ CONTENTS

MATLAB Examples

Getting Started Language Fundamentals

Mathematics Graphics

App Building Advanced Software Development New Features Videos

Programming Scripts and Functions Data Import and Export

📥 🎃 👷 - 🞯 🕴 MATLAB Examples 💥 🕂

Close

0

- Mathematics

11.00

Integer Arithmetic

Single Precision Math

Predicting the US Population

FFT for Spectral Analysis

Grid-based Interpolation

Splines in Two Dimensions

Using FFT

Square Wave from Sine Waves

Creating and Editing Delaunay Triangulations

toolbox

| MATLAB R2016a - acade                   | mic use             | PS EDI            | TOR           | PUBLISH        | VIEW            |                | -            | -            | -           |               |                |              |
|-----------------------------------------|---------------------|-------------------|---------------|----------------|-----------------|----------------|--------------|--------------|-------------|---------------|----------------|--------------|
|                                         |                     |                   |               |                |                 |                |              |              |             |               |                |              |
|                                         |                     |                   |               |                |                 |                |              |              |             |               |                |              |
| et More Install Package<br>Apps App App | AVORTES             |                   |               |                |                 |                |              |              |             |               |                |              |
| FILE                                    |                     |                   | PID           |                | <b>∿</b> r      |                |              | Č.           | <b>3</b>    |               |                |              |
| 🔶 🖬 🖾 🔰 🕐 Ci i                          | Curve Fitting       | Optimization      | PID Tuner     | System         | Signal Analysis | Image          | Instrument   | MATLAB Coder | Application |               |                |              |
| rrent Folder                            |                     |                   |               | Identification |                 | Acquisition    | Control      |              | Compiler    |               |                |              |
| Name A                                  | MATH, STATISTIC     | S AND OPTIMIZATIO | DN            |                |                 |                |              |              |             |               |                |              |
| LAB_0607                                |                     | A *               |               | 6              | ×               | 2XXX           |              |              |             |               |                |              |
| LAB_0708                                | Classification      | Cuso Eitting      | Distribution  | MuRAD          | Ontimization    | PDE            |              |              |             |               |                |              |
| LAB_0809                                | Learner             | Curve Fitting     | Fitting       | Notebook       | Optimization    | FUL            |              |              |             |               |                |              |
| LAB_1011                                | CONTROL SYSTEM      | M DESIGN AND AN   | ALVSIS        |                |                 |                |              |              |             |               |                |              |
| LAB_1112                                | _                   | _                 | _             | _              | _ +             | _ +            |              |              |             |               |                |              |
| LAB_1213                                |                     |                   |               | A B<br>C D     | PID             |                |              |              |             |               |                |              |
| LAB_1415                                | Control System      | Control System    | Linear System | Model Reducer  | PID Tuner       | System         |              |              |             |               |                |              |
| LAB_1516                                | Designer            | Tuner             | Analyzer      |                |                 | Identification |              |              |             |               |                |              |
| app.pgm                                 | SIGNAL PROCESS      | ING AND COMMU     | VICATIONS     |                |                 |                |              |              |             |               |                | тор 🛣        |
| approx2.ppt                             | 200                 | <b>5</b>          | 200           | 200            |                 |                |              |              |             |               |                |              |
| APPROXLS.pdf                            |                     |                   |               | <b>20</b>      |                 |                |              |              |             |               |                |              |
| CALCNUM1.pdf                            | Analysis            | Signal Analysis   | & Analysis    | & Analysis     |                 |                |              |              |             |               |                |              |
| CALCNUM1.ppt                            | INANCE DEOCESSI     |                   | D VISION      |                |                 |                |              |              |             |               |                | TOD -        |
| CALCNUM2.pdf                            | INAGE PROCESSI      | NO AND COMPOTE    |               |                |                 |                |              |              |             |               |                |              |
| CALCNUM3.pdf                            | <b>(</b>            |                   |               |                | 38              |                |              |              | A           |               | <b>A</b>       |              |
| CALCNUM3.ppt                            | Camera              | Color             | Image         | Image Batch    | Image Region    | Image          | Image Viewer | Map Viewer   | OCR Trainer | Stereo Camera | Training Image | Video Viewer |
| Calcolo.m                               | Calibrator          | Thresholder       | Acquisition   | Processor      | Analyzer        | Segmenter      |              |              |             | Calibrator    | Labeler        |              |
| <b>T</b>                                | TEST AND MEASU      | JREMENT           |               |                |                 |                |              |              |             |               |                | тор 🛣        |
| etalis                                  | <b>(</b>            |                   |               |                |                 |                |              |              |             |               |                |              |
|                                         |                     |                   |               |                |                 |                |              |              |             |               |                |              |
|                                         | Control             |                   |               |                |                 |                |              |              |             |               |                |              |
| Select a f                              | ile to view details |                   |               |                |                 |                |              |              |             |               |                |              |
|                                         |                     |                   |               |                |                 |                |              |              |             |               |                |              |
|                                         |                     |                   |               |                |                 |                |              |              |             |               |                |              |
| -                                       |                     |                   |               |                |                 |                |              |              |             |               |                |              |
|                                         |                     |                   |               |                |                 |                |              |              |             |               |                |              |
|                                         |                     | 1                 | Script        |                |                 |                |              |              |             |               |                |              |
|                                         |                     |                   |               |                |                 |                |              |              |             |               |                |              |
|                                         |                     |                   | Script        |                |                 |                |              |              |             |               |                |              |
|                                         |                     |                   |               |                |                 |                |              |              |             |               |                |              |
|                                         |                     |                   |               |                |                 |                |              |              |             |               |                |              |
|                                         |                     | 1                 | Script        |                |                 |                |              |              |             |               |                |              |
|                                         |                     |                   |               |                |                 |                |              |              |             |               |                |              |
|                                         |                     |                   |               |                |                 |                |              |              |             |               |                |              |
|                                         |                     | 1                 | Script        |                |                 |                |              |              |             |               |                |              |
|                                         |                     |                   |               |                |                 |                |              |              |             |               |                |              |
|                                         |                     |                   | Script        |                |                 |                |              |              |             |               |                |              |
|                                         |                     |                   | a             |                | -               |                | -            |              | 1           |               |                |              |
|                                         |                     |                   |               |                | – H'x           | zam            | mle          | NC. U        | lem         | າດເ           |                |              |
|                                         |                     |                   | Script        |                |                 | vall.          | ιμι          | .J. C        | IUII        | 102           |                |              |
|                                         |                     |                   |               |                |                 |                | -            |              |             |               |                |              |
|                                         |                     |                   |               |                |                 |                |              |              |             |               |                |              |

ALMA MATER STUDIORUM - UNIVERSITÀ DI BOLOGNA

🛃 Script

🛃 Script

🋃 Script

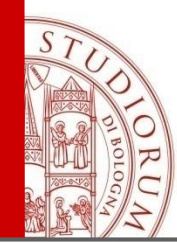

MATLAB ha anche un linguaggio proprio per programmare.

E' un linguaggio interpretato e non compilato: questo significa che le istruzioni vengono tradotte in linguaggio macchina (il linguaggio "capito" dal processore) e subito eseguite una per volta.

Utilizzando C, Fortran, C++, la traduzione da linguaggio ad alto livello a linguaggio macchina avviene invece nel processo di compilazione, in cui tutto il programma viene tradotto in linguaggio macchina e poi eseguito.

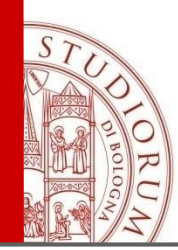

- Per lanciare MATLAB da ambiente Windows basta cliccare due volte con il mouse sull'icona corrispondente.
- La finestra che appare quando si esegue MATLAB viene chiamata <u>desktop</u>.
- Il simbolo prompt >> indica che il calcolatore è pronto a ricevere le istruzioni e ad eseguirle.
- Per uscire dall'ambiente basta digitare
   > quit

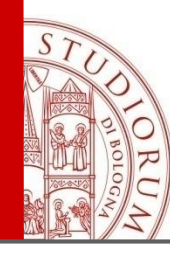

#### Interfaccia grafica (per gestire files, variabili e programmi)

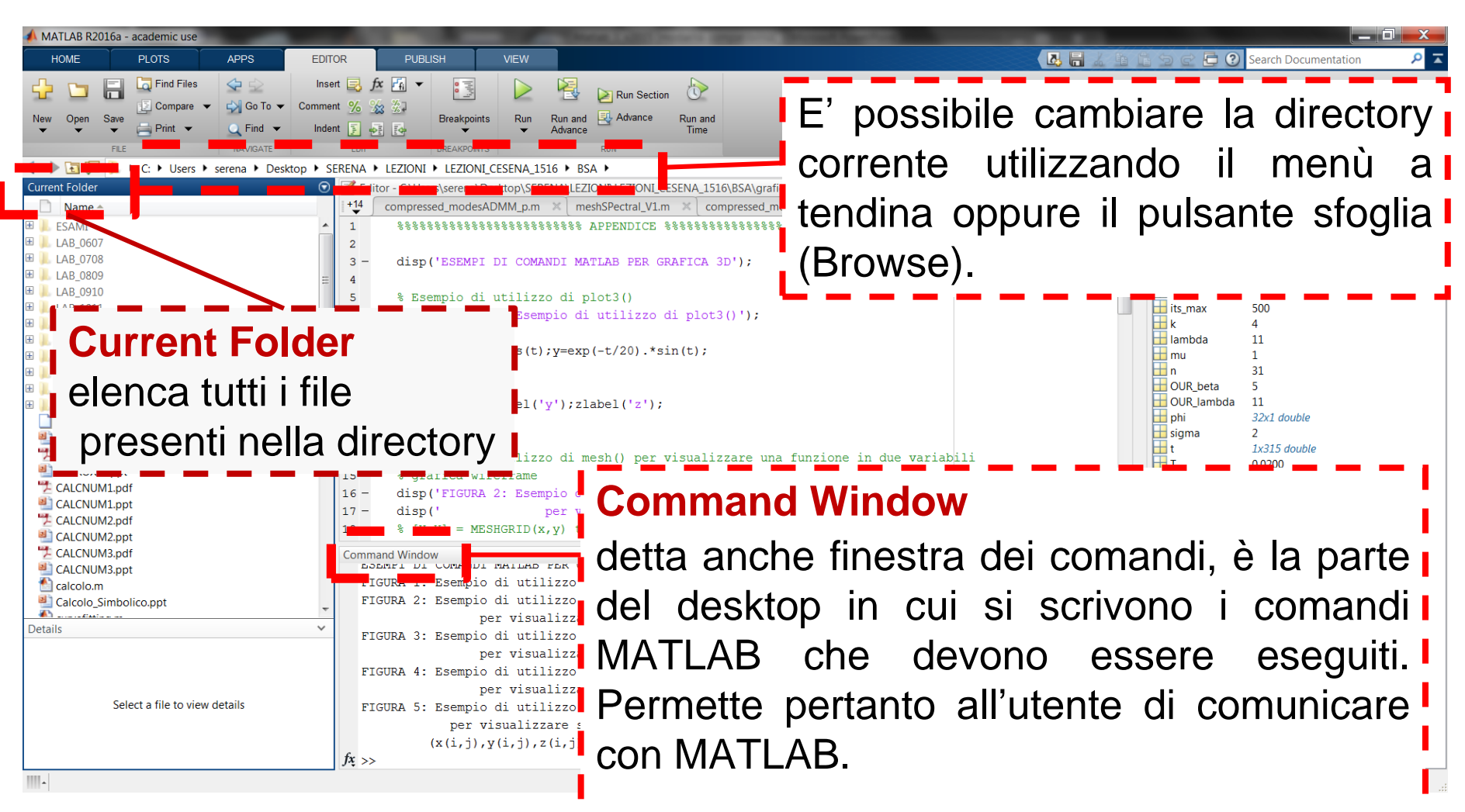

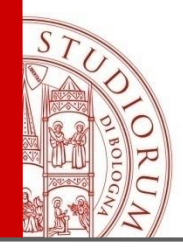

### Editor

L'editor è la finestra in cui si scrivono i programmi MATLAB (M-files, cioè file con estensione ".m").

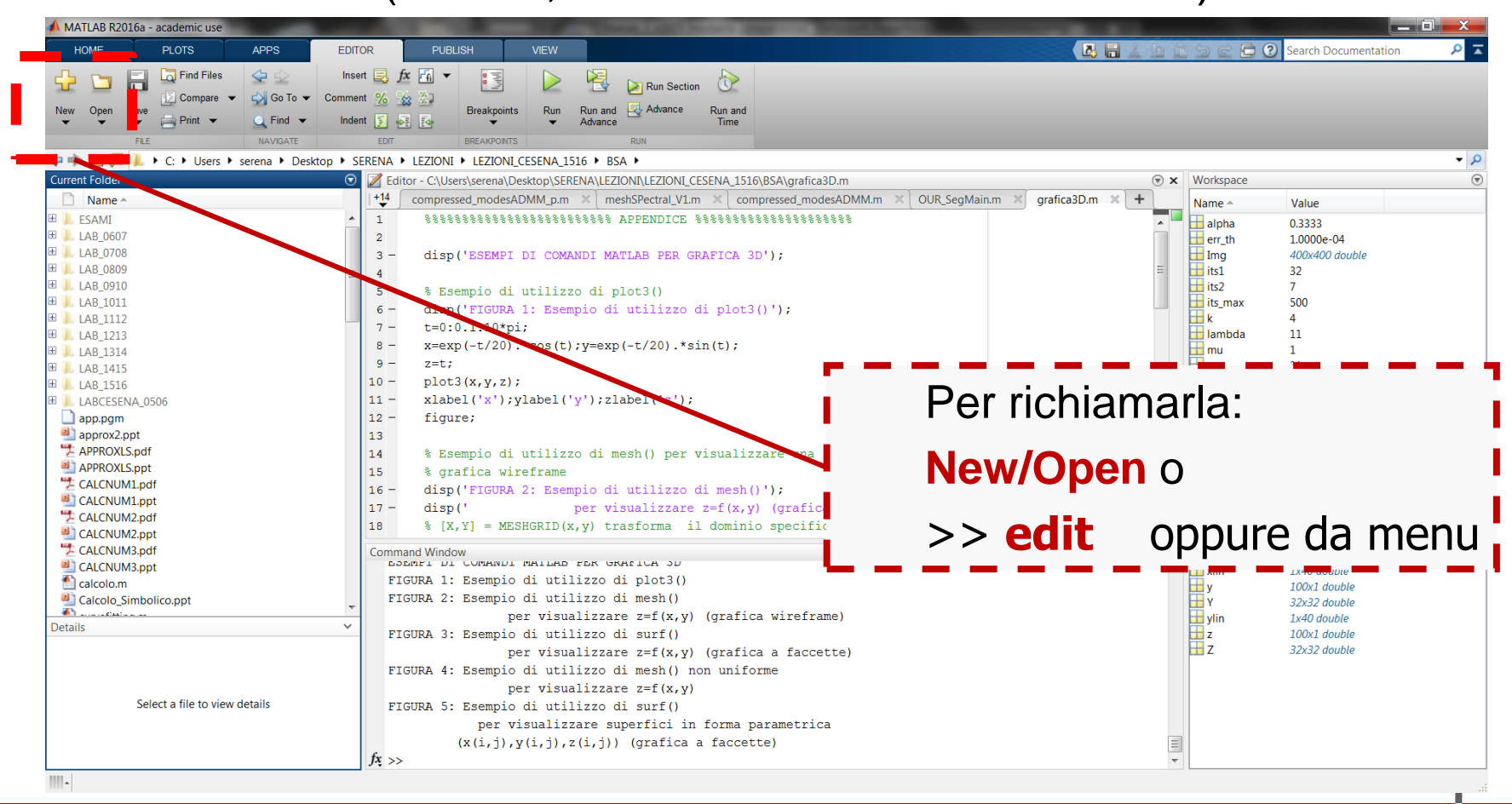

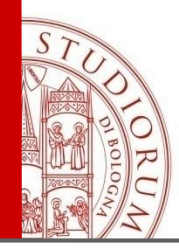

Si può accedere al manuale o tramite il menu

Help → MATLAB Help (guida in linea)

o digitando **help** dalla Command Window (help generale di tutte le funzioni).

- Per visualizzare l'help di un singolo comando digitare help <nomecomando> dalla Command Window (esempio help plot).
- Digitando lookfor <keyword> si attiva invece la ricerca di funzioni basate su una parola chiave.
- Attraverso il comando doc si accede direttamente alla documentazione online di MATLAB.

| KO I                                                                                                    |                                                                                                    |                                                                                                    |                                                                                                    |                                                                                                    |        |
|----------------------------------------------------------------------------------------------------|----------------------------------------------------------------------------------------------------|----------------------------------------------------------------------------------------------------|----------------------------------------------------------------------------------------------------|----------------------------------------------------------------------------------------------------|--------|
| MATLAB R2016a - academic use                                                                                                    |                                                                                                    | -                                                                                                    | The second second second second second second second second second second second second second second second s                                                                                                    |                                                                                                    |        |
| HOME PLOTS                                                                                                    | APPS EDITOR PU                                                                                                    | BLISH VIEW                                                                                                    |                                                                                                    |                                                                                                    |        |
| Image: Compare Script       Image: Compare Script       Image: Compare Script       Image: Compare Script         FLE       Image: Compare Script       Image: Compare Script       Image: Compare Script       Image: Compare Script         Image: Compare Script       Image: Compare Script       Image: Compare Script       Image: Compare Script       Image: Compare Script         Image: Compare Script       Image: Compare Script       Image: Compare Script       Image: Compare Script       Image: Compare Script         Image: Compare Script       Image: Compare Script       Image: Compare Script       Image: Compare Script       Image: Compare Script         Image: Compare Script       Image: Compare Script       Image: Compare Script       Image: Compare Script       Image: Compare Script         Image: Compare Script       Image: Compare Script       Image: Compare Script       Image: Compare Script       Image: Compare Script         Image: Compare Script       Image: Compare Script       Image: Compare Script       Image: Compare Script       Image: Compare Script         Image: Compare Script       Image: Compare Script       Image: Compare Script       Image: Compare Script       Image: Compare Script         Image: Compare Script       Image: Compare Script       Image: Compare Script       Image: Compare Script       Image: Compare Script         Image: Compare Script | New Variable<br>Open Variable<br>Open Variable<br>Open Variable<br>Variable<br>Variable<br>Variable<br>Variable<br>Clear Workspace<br>Variable<br>Clear Workspace<br>Variable<br>Clear Workspace<br>Variable<br>Clear Workspace<br>Variable<br>Variable<br>Variable<br>Variable<br>Variable<br>Variable<br>Serena<br>Siggle Precision Math | Analyze Code<br>Run and Time<br>Clear Commands<br>CODE<br>NI • LEZIONI_CESENA_1<br>titled<br>Matrix Operations | Simulink Layout<br>SMULINK ENVIRONMENT                                                                                                    | Community<br>Help<br>Request Support<br>ESOURCES                                                                                    |        |
| Documentation<br>Close<br>< Al Products<br>< MATLAB<br>< Mathematics<br>< Linear Algebra<br>Matrix Operations<br>Linear Equations                                                                                                    | Matrix Operations<br>Unes and dot products, transpose<br>Functions<br>cross<br>dot<br>kron                                                                                                    | Cross product<br>Dot product<br>Kronecker tensor                                                               | product                                                                                                    |                                                                                                    |        |
| Matrix Decomposition<br>Eigenvalues and Singular Values<br>Matrix Analysis<br>Matrix Functions                                                                                                    | tril<br>triu<br>transpose<br>Examples and How To<br>Matrices in the MATLAB Environment                                                                                                    | Lower mangu<br>Urber triangu<br>Tinspose ve                                                                    | Help<br>→                                                                                                    |                                                                                                    |        |
| Select a file to view det                                                                                                    | tails                                                                                                    |                                                                                                    | <ul> <li>Language Fundamentals         Syntax, operators, data types, array indexing and ma         Mathematics         Linear algebra, basic statistics, differentiation and int         Graphics         Two- and three-dimensional plots, data exploration a     </li> </ul> | anipulation<br>legrals, Fourier transforms, and other mathematics<br>and visualization techniques, images, printing, and graphics o | bjects |

C

ALMA MATER STUDIORUM - UNIVERSITÀ DI BOLOGNA

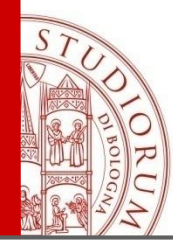

## Le variabili

*Variabile*: nome associato ad una entità (scalare, vettore, matrice) che contiene dati.

I nomi scelti (meglio se legati all'entità che rappresentano) devono rispettare le seguenti regole di sintassi:

- possono contenere solo lettere, cifre e il carattere di sottolineatura ("\_");
- 2. non possono iniziare con una cifra;

3. non si possono utilizzare parole riservate di MATLAB.

- Matlab è un linguaggio <u>case sensitive</u>, ossia distingue fra lettere maiuscole e minuscole: la variabile A è quindi diversa dalla variabile a.
- La variabile utilizzata da MATLAB in default è ans.

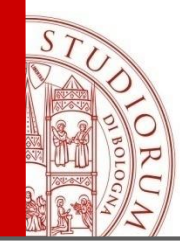

Introdurre 4 variabili e farne la media.

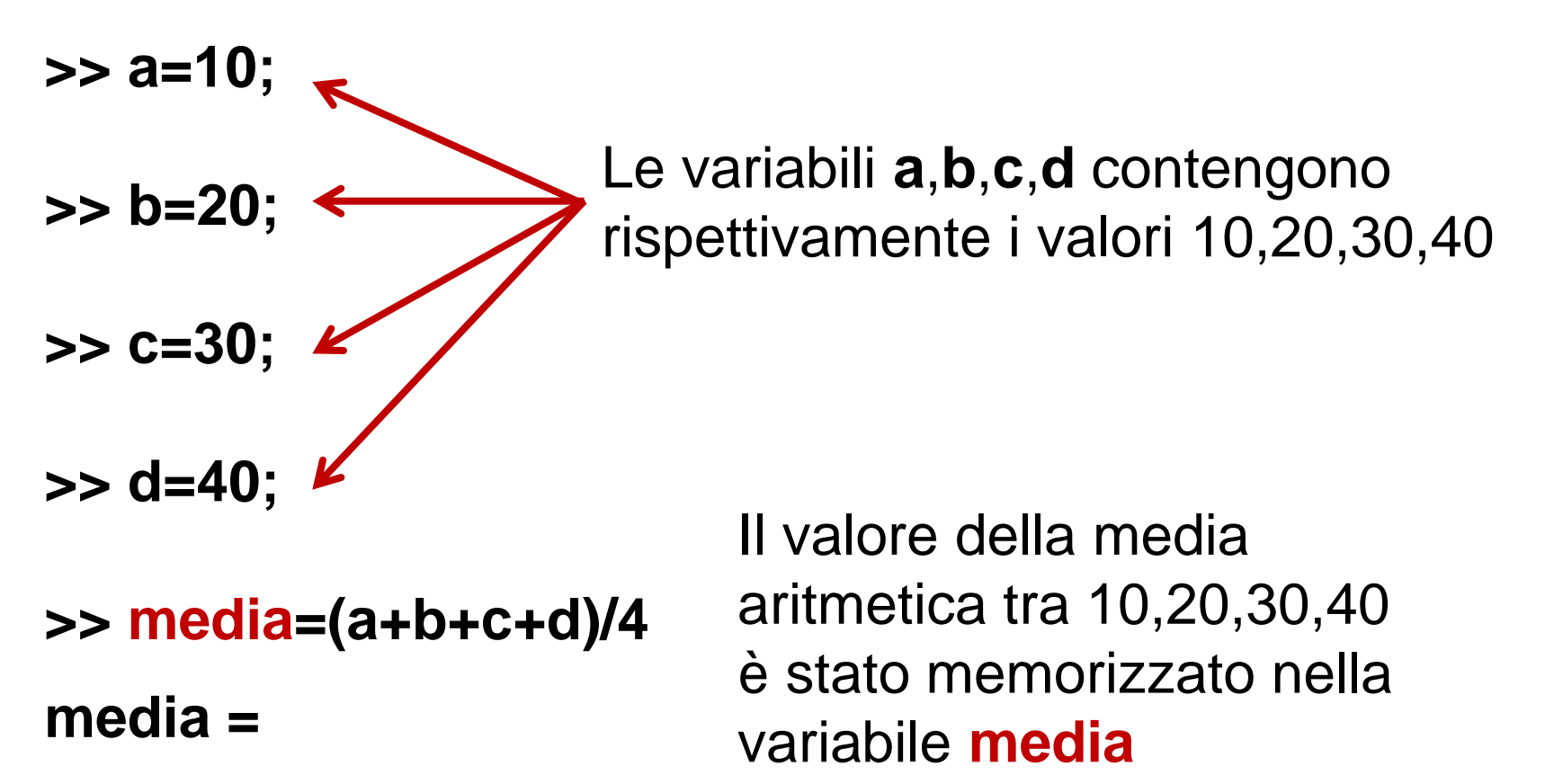

25

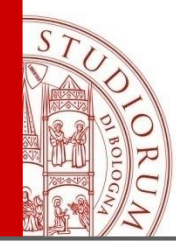

# Tipi di variabili

| Tipo              | Tipo dato                                                              | Occupazione<br>di memoria |
|-------------------|------------------------------------------------------------------------|---------------------------|
| Double            | Numeri reali<br>nell'intervallo [10 <sup>-37</sup> ,10 <sup>37</sup> ] | 8 byte                    |
| Complex<br>double | Numeri complessi                                                       | 16 byte                   |
| Logical<br>double | Risultato di una<br>operazione logica<br>(1=vero, 0=falso)             | 8 byte                    |
| Char              | Carattere                                                              | 2 byte                    |

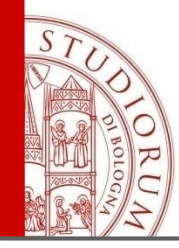

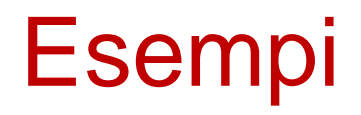

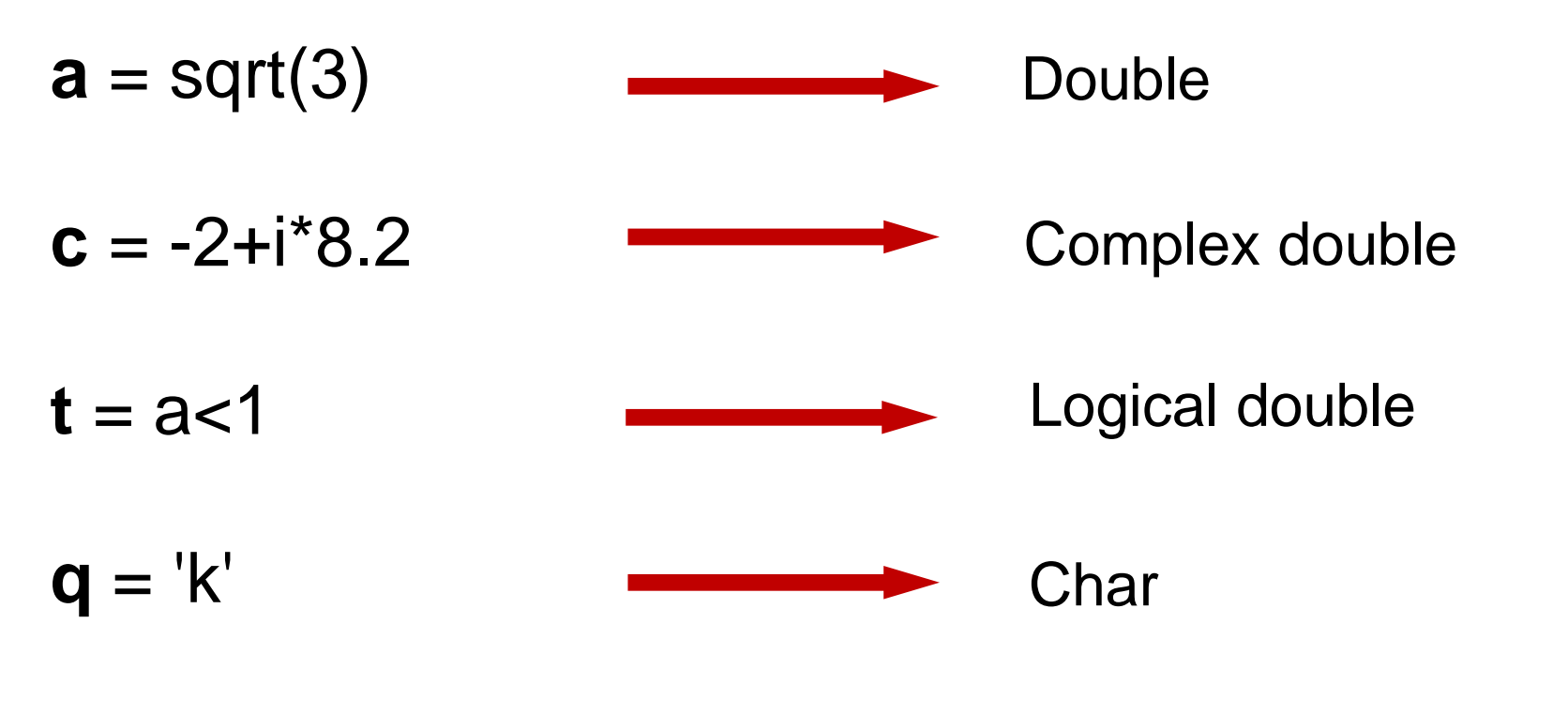

var\_testo = 'questa stringa viene assegnata alla
variabile var\_testo' Char array

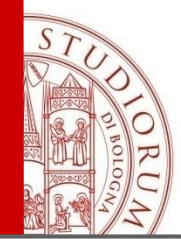

L'output può essere visualizzato in diversi modi, pur non influendo sul formato che MATLAB usa per memorizzare ed elaborare i dati (double precision).

| SHORT   | (default) Virgola fissa 5 cifre                                |
|---------|----------------------------------------------------------------|
| SHORT E | Virgola mobile 5 cifre                                         |
| SHORT G | Meglio tra virgola fissa e mobile 5 cifre                      |
| LONG    | Virgola fissa 15 cifre                                         |
| LONG E  | Virgola mobile 15 cifre                                        |
| LONG G  | Meglio tra virgola fissa e mobile 15 cifre                     |
| RAT     | Approssimazione mediante il rapporto ridotto ai minimi termini |

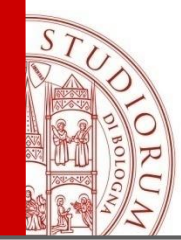

#### Esempio

>>y = 8/6

>>format short 1.3333 >>format short e 1.3333E+000 >>format short g 1.3333 >>format long 1.33333333333333333 >>format long e 1.333333333333333E+000 >>format long g 1.3333333333333333 >>format rat 4/3

#### default : format short

ALMA MATER STUDIORUM ~ UNIVERSITÀ DI BOLOGNA

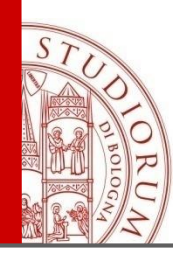

## Workspace: lo spazio di lavoro

# E' l'insieme delle variabili mantenute in memoria durante una sessione MATLAB.

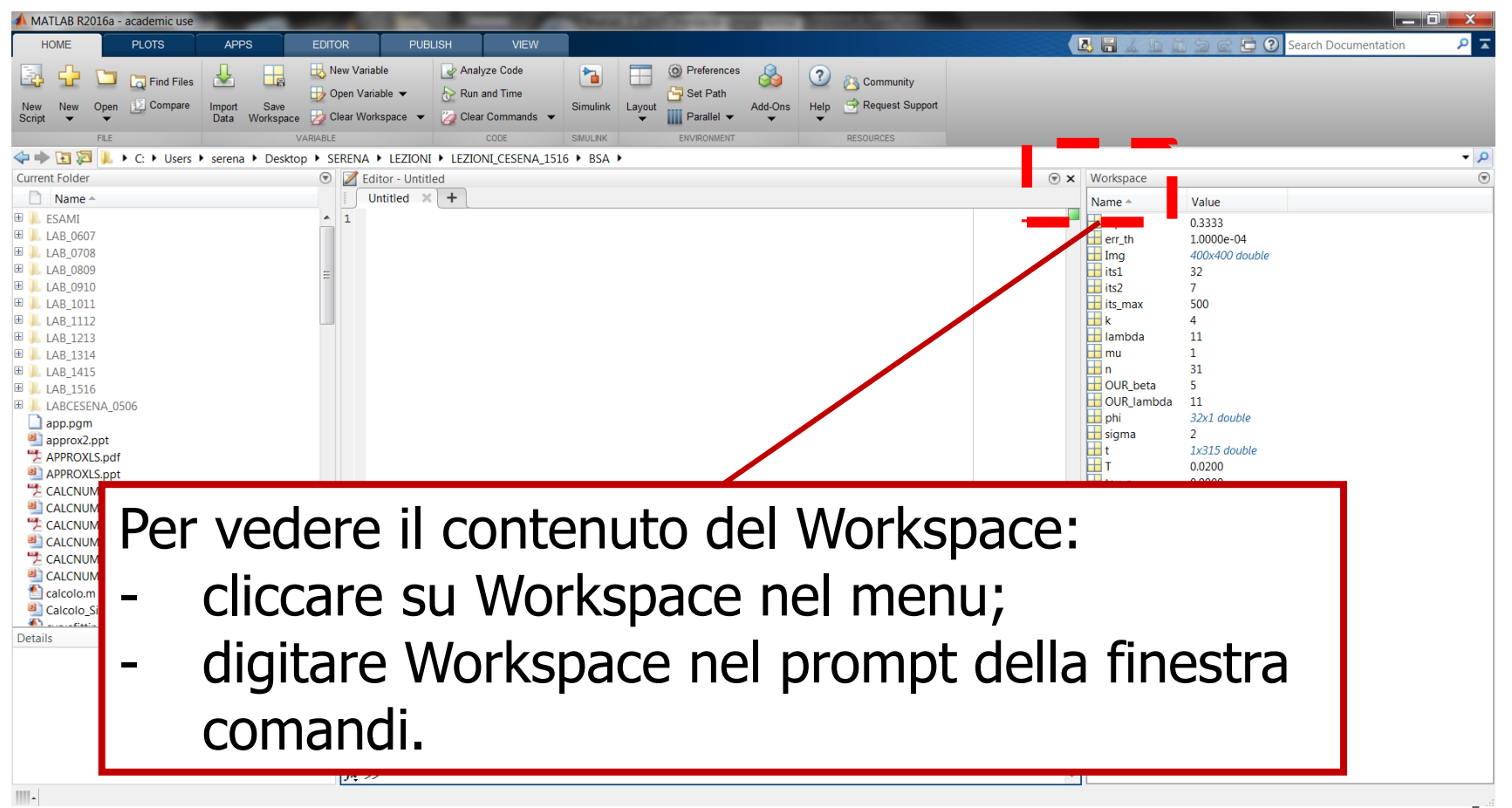

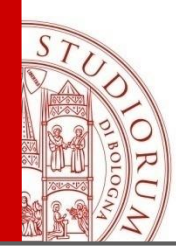

#### Workspace

#### Informazioni per ogni variabile attiva:

| e<br>bace 🍃   | Clear Workspa | ace 👻 🎽 Clear (            | Commands                | 🔹 🤤 Pa  | arallel 🔻 | reup 🔄 Request Support            |         |
|---------------|---------------|----------------------------|-------------------------|---------|-----------|-----------------------------------|---------|
| VARIAB        | LE            | 0                          | CODE SIMULINK           | ENVIRON | MENT      | RESOURCES                         |         |
| ;ktop ► I     | avoro unibo   | <ul> <li>caso B</li> </ul> |                         |         |           |                                   | 2       |
| D Com         | mand. 💿       | Workspace                  |                         |         |           |                                   | $\odot$ |
| (1) N         | lew to MATL   | Name 🔺                     | Value                   | Size    | Min       | Max                               |         |
| ^ <i>fx</i> > | >             | 🕂 AdB                      | 10                      | 1x1     | 10        | 10                                | -       |
|               |               |                            | 1.0000e+09              |         | 1.6000    |                                   |         |
|               |               | Et                         | 3.9716e-10              | 1x1     | 3.9716    | 3.9716                            |         |
|               |               | F F                        | 3.1623                  | LX1     | 3.1623    | 3.1623                            |         |
|               |               | H FdB                      | 21622                   |         | 2 1622    | 3                                 | Ξ       |
|               |               | Gadh                       | 5.1023                  | 1.1     | 5,1023    | 5,1023                            |         |
|               |               |                            | 100                     | 1/1     | 100       | 100                               |         |
| =             |               | Gr1dbVector                | 20                      | 1v1     | 20        | 20                                |         |
| -             |               | Gr2                        | 3 1623                  | 1v1     | 3 1623    | 31623                             |         |
|               |               | Gr2db                      | 5                       | 1x1     | 5         | 5                                 |         |
|               |               | Gt                         | 1                       | 1x1     | 1         | 1                                 |         |
|               |               | Gtdb                       | 0                       | 1x1     | 0         | 0                                 |         |
|               |               | N0vector                   | 4.9459e-21              | 1x1     | 4.9459    | 4.9459                            |         |
|               |               | H NSvector                 | 128                     | 1x1     | 128       | 128                               |         |
|               |               | Η Na                       | 4                       | 1x1     |           | 4                                 |         |
| -             |               | 🗄 Ncicli                   | 10                      | 1x1     | 10        | 10                                |         |
| *             |               | 🔣 Nr                       | 6                       | 1x1     | 6         | 6                                 |         |
|               |               | 🖶 Pa                       | [10 0;0 10;10 20;20 10] | 4x2     | 0         | 20                                |         |
|               |               | 💾 Pr                       | <6x2 double>            | 6x2     | 4         | 16                                |         |
|               |               | 🛨 Pt                       | 7.9433e-05              | 1x1     | 7.9433.   | 7.9433                            |         |
|               |               |                            | · · · · · · ·           | •       |           |                                   |         |
|               |               | ynı varı                   | abile sara              | VISU    | Jaliz     | zata insieme allo spazio da 🛛 💷 💷 | -       |
|               |               |                            |                         |         |           |                                   |         |
|               | e             | ssa oc                     | cupato, al              | nur     | nero      | di elementi, e al suo tipo.       |         |
|               |               |                            |                         |         |           |                                   |         |

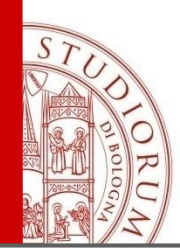

# Con il workspace si può:

- visualizzare e modificare le variabili dell'area di lavoro (eventualmente cambiandone il formato output);
- 2. cancellare le variabili dell'area di lavoro;
- **3.** rappresentare graficamente le variabili dell'area di lavoro;
- 4. salvare l'area di lavoro;
- 5. caricare un'area di lavoro precedentemente salvata.

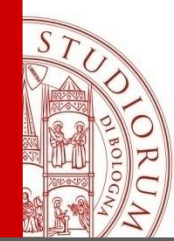

### La sessione di lavoro

#### Il comando

#### diary <nome file>

memorizza nel file ASCII < nomefile > la sessione di lavoro (comandi dati e workspace) da quel punto in poi in modo da poterla poi consultare con un qualsiasi editor (es. WORD).

Non possiamo però utilizzare il file < nomefile > per ricaricare il lavoro fatto e continuare a lavorarci; per questo si devono utilizzare i comandi save e load.

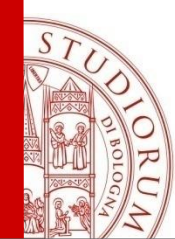

Ogni sessione di lavoro può essere salvata in un file binario (nomefile.mat) mediante il comando

save <nome file>

e ricaricata in ambiente MATLAB mediante

load <nome file>

Le variabili utilizzate in ogni workspace possono essere consultate semplicemente digitando il nome della variabile stessa.

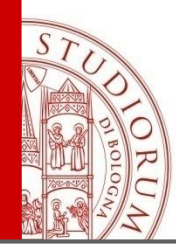

# La sessione di lavoro

- Per cancellare la variabile nomevariabile
   clear <nomevariabile>
- Per cancellare tutte le variabili di una sessione di lavoro clear
- Per pulire il desktop di MATLAB
   clc
- Per pulire la finestra di una figura clf
- Per avere un elenco degli m-files memorizzati what

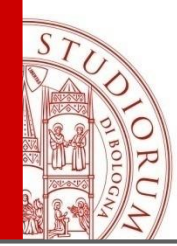

- **pwd** visualizza la directory in cui si sta lavorando
- dir, o ls elenca i file presenti nella directory
- **cd** modifica la directory attuale
- path, o matlabpath elenca i possibili percorsi delle directory in MATLAB
- addpath aggiunge la directory ai percorsi già esistenti
- **pathtool** permette di accedere alla finestra degli strumenti per la gestione dei percorsi

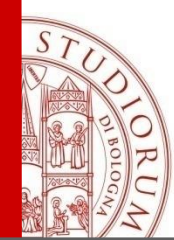

&

# **Operatori Matlab**

#### **Operatori di base:**

- + addizione
- sottrazione
- / divisione a destra
- \ divisione a sinistra
- elevamento a potenza
   moltiplicazione
  - moltiplicazione

#### **Operatori logici:**

- and
  - or

not

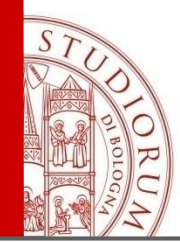

#### **Operatori relazionali:**

- ~ = diverso da
- <= minore uguale a
- < minore a
- >= maggiore uguale a
- > maggiore a
  - = uguale logico

(per ~ in una tastiera italiana premere ALT e digitare 126 nel tastierino numerico)

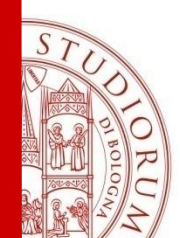

- Una matrice ha dimensione **nxm** (n righe, m colonne). Un vettore ha dimensione **nx1** (vettore colonna) o **1xn** (vettore riga). Uno scalare ha dimensione **1x1**.
- a = 1 (scalare, ovvero matrice 1x1)
- a = [0 1 2 3 4], a = [0,1,2,3,4] ed anche a = [0:4]
- b = [0, .5, 1, 1.5, 2, 2.5] ed anche b = [0:.5:2.5]
- c = [.1, .1, .1, .1, .1] ed anche c = ones(1,5) \* 0.1

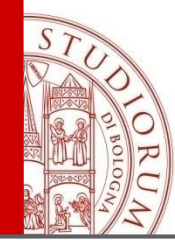

# **Costruire Vettori**

| » a = [1 2 3 4]<br>a =<br>1 2 3    | 4           | <ul> <li>Definisce un ve<br/>(le parentesi qu<br/>vettore o matric</li> </ul> | ettore RIGA "a"<br>adre indicano ur<br>ce) |
|------------------------------------|-------------|-------------------------------------------------------------------------------|--------------------------------------------|
| » size(a)<br>ans =<br>1 4          | <           | fornisce la dime                                                              | ensione di "a"                             |
| <pre>» length(a) ans =     4</pre> | <           | usato per i vetto<br>la loro lunghezz                                         | ori indica<br>a                            |
| Definire un vettor                 | e COLONNA   | » size(a')                                                                    | » length(a')                               |
| » <b>o'</b>                        | » [1·2·3·4] | ans =                                                                         | ans =                                      |
| ans = 3                            | ans = 4     | 4 1                                                                           | 4                                          |
|                                    |             | trasposta di "a"                                                              | (ha dimensioni                             |
| 2                                  | 2           | "invertite" rispet                                                            | to ad "a")                                 |
| 3                                  | <u>э</u>    |                                                                               |                                            |
| 4                                  | 4           |                                                                               |                                            |

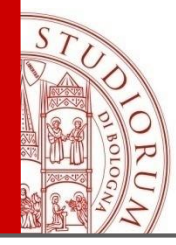

Tabella 6. Alcuni comandi per generare e manipolare vettori.

| Comando           | Azione                                                                                            |
|-------------------|---------------------------------------------------------------------------------------------------|
| х'                | genera il vettore trasposto di x                                                                  |
| x=[]              | genera il vettore vuoto x                                                                         |
| sort(x)           | riordina in ordine crescente le componenti del vettore $\mathbf{x}$                               |
| x=[a:h:b]         | genera il vettore riga $x = (x_i)_{i=1,,m+1}$ ove $x_i = a + (i-1)h$                              |
|                   | e <i>m</i> è la parte intera di $(b-a)/h$                                                         |
| x=linspace(a,b,n) | genera il vettore riga $x = (x_i)_{i=1,,n}$ ove $x_i = a + (i-1)h$                                |
|                   | e h = (b-a)/(n-1)                                                                                 |
| x=logspace(a,b,n) | genera il vettore riga $x = (10^{x_i})_{i=1,\dots,n}$ ove $x_i = a + (i-1)h$                      |
|                   | e h = (b-a)/(n-1)                                                                                 |
| x(r)              | estrae le componenti del vettore $x$ i cui indici sono specificati in $r$                         |
| x(r)=z            | assegna alle componenti del vettore $\mathbf{x}$ (i cui indici sono specificati in $\mathbf{r}$ ) |
|                   | i valori definiti in z rispettivamente                                                            |
| x(r)=[]           | rimuove le componenti del vettore $\mathbf{x}$ (i cui indici sono specificati in $\mathbf{r}$ )   |
| x([i j])=x([j i]) | scambia le componenti $i \in j$ del vettore ${\tt x}$                                             |

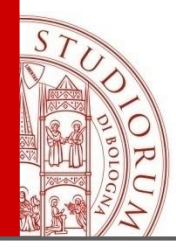

Tabella 7. Alcune funzioni predefinite in MATLAB agenti su un vettore x.

|               | • •                                                                        |
|---------------|----------------------------------------------------------------------------|
| Comando       | Azione                                                                     |
| a=sum(x)      | genera lo scalare $a = \sum_{i=1}^{n} x_i$                                 |
| a=prod(x)     | genera lo scalare $a = \prod_{i=1}^{n} x_i$                                |
| a=max(x)      | genera lo scalare $a = \max_i x_i$                                         |
| a=min(x)      | genera lo scalare $a = \min_i x_i$                                         |
| a=norm(x)     | genera lo scalare $a =   x  _2$                                            |
| a=norm(x,1)   | genera lo scalare $a =   x  _1$                                            |
| a=norm(x,inf) | genera lo scalare $a =   x  _{\infty}$                                     |
| A=diag(x)     | genera la matrice diagonale $A = (a_{ij})_{i,j=1,,n}$ , con $a_{ii} = x_i$ |

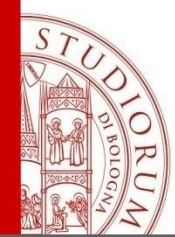

# **Costruire Matrici**

- » c =[1 2 3 4 ; 5 6 7 8] c = 1 2 3 4
  - 5 6 7 8
- Per fare riferimento ad un elemento della matrice "c":

- Usare ":" per indicare tutte le righe o tutte le colonne, esempio:
  - c(1,:) indica la prima riga, tutte le colonne
  - c(:,2) indica tutte le righe, la seconda colonna
  - c(:,2:4) indica tutte le righe, dalla seconda alla quarta colonna

| » c(1,:) |     |   |   | » c(:,2) | » c(:,2:4) |  |  |  |
|----------|-----|---|---|----------|------------|--|--|--|
| an       | s = |   |   | ans =    | ans =      |  |  |  |
| 1        | 2   | 3 | 4 | 2        | 2 3 4      |  |  |  |
|          |     |   |   | 6        | 6 7 8      |  |  |  |

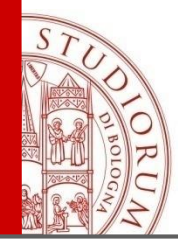

# Funzioni di matrici

| » c =[1 2 3 4 ; 5 6 7 8 ] |   |    |           |       |    |               |       |  |  |  |
|---------------------------|---|----|-----------|-------|----|---------------|-------|--|--|--|
| C =                       |   |    |           |       |    |               |       |  |  |  |
| 1                         | 2 | 3  | 4         |       |    |               |       |  |  |  |
| 5                         | 6 | 7  | 8         |       |    |               |       |  |  |  |
| » sum(c)                  |   |    | » sum(c') |       |    | » sum(sum(c)) |       |  |  |  |
| ans =                     |   |    |           | ans = |    |               | ans = |  |  |  |
| 6                         | 8 | 10 | 12        |       | 10 | 26            | 36    |  |  |  |

La funzione *sum* calcola la somma degli elementi di una matrice per colonne; il risultato è un vettore.

Se la matrice è un vettore 1 x m (come sum(c)), allora la somma è calcolata sugli elementi del vettore.

| » mean(c) |   |   |   | <b>》</b> | max( | c)  |   | » min(c) |   |       |     |
|-----------|---|---|---|----------|------|-----|---|----------|---|-------|-----|
| ans       | = |   |   |          | an   | S = |   |          |   | ans = |     |
|           | 3 | 4 | 5 | 6        |      | 5   | 6 | 7        | 8 | 1 2 3 | 3 4 |

mean fornisce la media per colonne; max e min il massimo e il minimo ancora per colonne.

ALMA MATER STUDIORUM ~ UNIVERSITÀ DI BOLOGNA

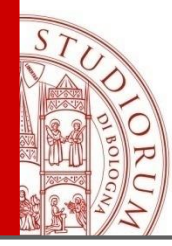

#### Tabella 9. Alcune funzioni predefinite in MATLAB agenti su una matrice A.

| Comando       | Azione                                                                        |
|---------------|-------------------------------------------------------------------------------|
| a=norm(A)     | genera lo scalare $a =   A  _2$                                               |
| a=norm(A,1)   | genera lo scalare $a =   A  _1$                                               |
| a=norm(A,inf) | genera lo scalare $a =   A  _{\infty}$                                        |
| x=sum(A)      | genera il vettore riga $x = (x_j)_{j=1,,n}$ , con $x_j = \sum_{i=1}^n a_{ij}$ |
| x=max(A)      | genera il vettore riga $x = (x_j)_{j=1,,n}$ , con $x_j = \max_i a_{ij}$       |
| x=min(A)      | genera il vettore riga $x = (x_j)_{j=1,,n}$ , con $x_j = \min_i a_{ij}$       |
| x=diag(A)     | genera il vettore colonna $x = (x_i)_{i=1,,n}$ , con $x_i = a_{ii}$           |
| B=abs(A)      | genera la matrice $B = (b_{ij})_{i,j=1,\dots,n}$ , con $b_{ij} =  a_{ij} $    |
| B=tril(A)     | genera la matrice triangolare inferiore $B = (b_{ij})_{i,j=1,,n}$ ,           |
|               | $ con b_{ij} = a_{ij},  i = 1, \dots, n,  1 \le j \le i $                     |
| B=triu(A)     | genera la matrice triangolare superiore $B = (b_{ij})_{i,j=1,,n}$ ,           |
|               | $\operatorname{con} b_{ij} = a_{ij},  i = 1, \dots, n,  i \le j \le n$        |

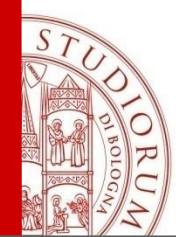

#### Concatenazione di matrici

| » A = [2,0; 0,1; 3,3]          |             |   | ; 3,3] » A(1:2,1:2) |
|--------------------------------|-------------|---|---------------------|
| A =<br>2<br>0<br>3             | 0<br>1<br>3 |   | ans =<br>2 0<br>0 1 |
| » <b>A =[A,[1;2;3]]</b><br>A = |             |   | )]                  |
| 2                              | 0<br>1      | 1 | 2 0                 |
| 3                              | 3           | 3 | 3 3 1 2             |

Equivale a cat(2,A,[1;2;3])

Equivale a cat(1,A,[1 2])

ALMA MATER STUDIORUM ~ UNIVERSITÀ DI BOLOGNA

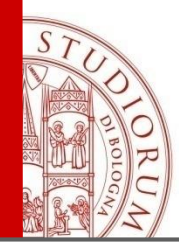

#### 

Definiamo una matrice "c" come concatenazione dei vettori "a" e "b".

Nota: l'uso di ";" entro [....] indica la fine della riga.

» size(c)

ans = 2 4

Definiamo la matrice "d" ponendo "a" e "b" a fianco: notare il risultato diverso da "c"

» d = [a b] d = 1 2 3 4 5 6 7 8

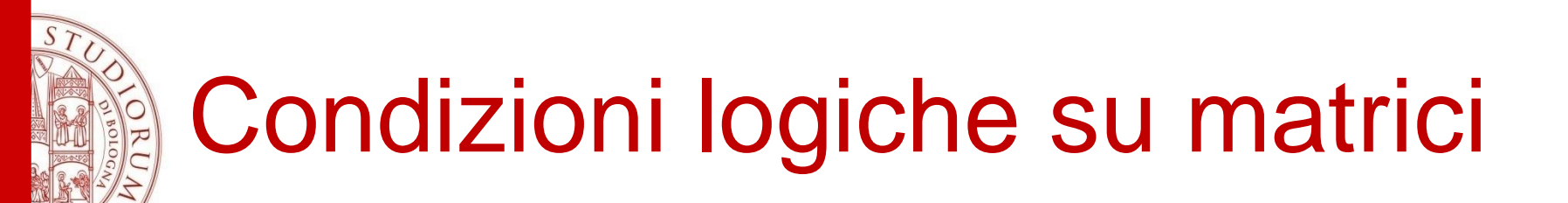

Possiamo definire un vettore "e" che è una funzione logica di d

» e = d>2 e = 0 0 1 1

Possiamo ora usare "e" per trovare gli elementi di d>2

» **d(e)** ans = 3

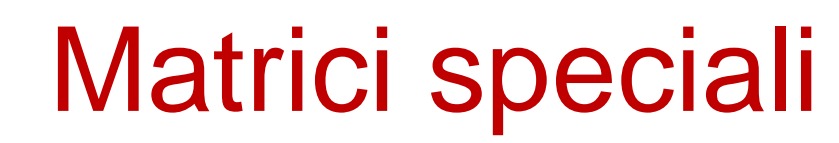

| » ones(2,3)      | » ones(2)           |
|------------------|---------------------|
| ans =            | ans =               |
|                  | 1 1                 |
| 1 1 1            | 1 1                 |
| 1 1 1            |                     |
| » zeros(1,4)     | » zeros(2,1)        |
|                  | ans =               |
| ans =            | 0                   |
| 0 0 0 0          | 0                   |
| » rand(3,3)      | » eye(2)            |
| ans -            | ans =               |
|                  | 1 0                 |
| 0.2176 0.4909 0. | <sup>3985</sup> 0 1 |
| 0.4054 0.1294 0. | 5943                |
| 0.5699 0.5909 0. | 3020                |

# ST ST STORENT

### Alcuni comandi per manipolare matrici

| Comando               | Azione                                                                                           |
|-----------------------|--------------------------------------------------------------------------------------------------|
| A=[]                  | genera la matrice vuota A                                                                        |
| Α'                    | genera la matrice trasposta di $A$                                                               |
| A=eye(n)              | genera la matrice identità $A = (a_{ij})_{i,j=1,,n}$ , con $a_{ij} = \delta_{ij}$                |
| A=zeros(n,m)          | genera la matrice $A = (a_{ij})_{i=1,\dots,n,j=1,\dots,m}$ , con $a_{ij} = 0$                    |
| A=ones(n,m)           | genera la matrice $A = (a_{ij})_{i=1,\dots,n,j=1,\dots,m}$ , con $a_{ij} = 1$                    |
| A=rand(n,m)           | genera la matrice $A = (a_{ij})_{i=1,\dots,n,j=1,\dots,m}$ , con $0 < a_{ij} < 1$ pseudo-casuali |
| A=hilb(n)             | genera la matrice di Hilbert $A = (a_{ij})_{i,j=1,,n}$ , con $a_{ij} = 1/(i+j-1)$                |
| A=vander(x)           | genera la matrice di Vandermonde $A = (a_{ij})_{i,j=1,,n}$ , con $a_{ij} = x_i^{n-j}$            |
| A(r,c)                | estrae gli elementi di A appartenenti all'intersezione delle righe e delle                       |
|                       | colonne specificate in $r$ e in $c$ rispettivamente                                              |
| A(r,c)=C              | assegna agli elementi di A (i cui indici di riga e di colonna sono specificati                   |
|                       | in $\mathbf{r}$ e in $\mathbf{c}$ ) i valori definiti in C rispettivamente                       |
| A(r,c)=[]             | rimuove gli elementi di A (i cui indici di riga e di colonna sono specificati                    |
|                       | in r e in c)                                                                                     |
| A([i j],c)=A([j i],c) | scambia gli elementi delle righe i e j di A appartenenti alle colonne                            |
|                       | specificate in c                                                                                 |
| A(r,[i j])=A(r,[j i]) | scambia gli elementi delle colonne i e j di ${\tt A}$ appartenenti alle righe                    |
|                       | specificate in r                                                                                 |

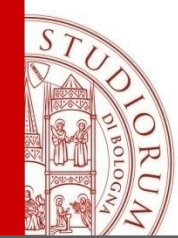

#### Operazioni aritmetiche su vettori-matrici

» a = [1 2 3] a = 2 3 1 » b = [4 5 6] **b** = 4 5 6 » a + b ans = 5 9 7 » ones(3)+5\*ones(3)

ans =

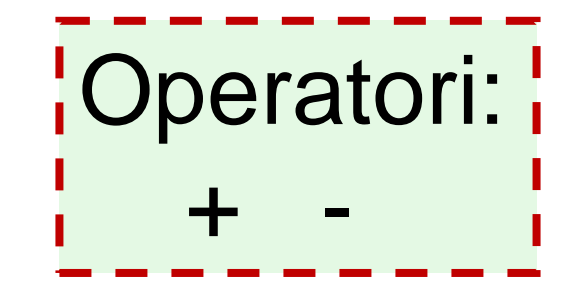

#### Somma/sottrazione

tra elementi corrispondenti purchè le dimensioni siano compatibili

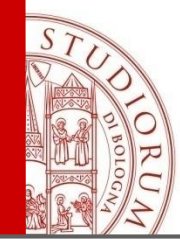

# Operazioni aritmetiche su vettori

» a = [1 2 3] a = 3 1 2 » b = [4 5 6] **b** = 5 6 4 >> a'\*b ans = 6 5 4 8 10 12 12 15 18 » a\*b' ans = 32

Moltiplicazione tra vettori: -prodotto scalare -prodotto esterno

moltiplichiamo una matrice 3 x 1 per una 1 x 3 per ottenere una matrice 3 x 3)

moltiplichiamo una matrice 1 x 3 per una 3 x 1 per ottenere una 1 x 1 scalare)

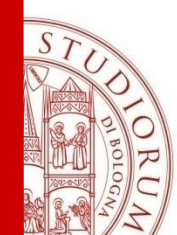

Moltiplicazione tra matrici

C=A\*B

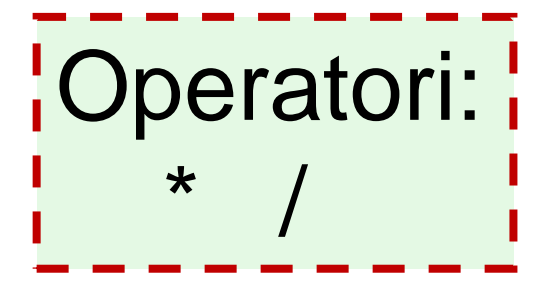

moltiplicare una matrice A (n x m) con una matrice B (m x p) per ottenere una matrice (n x p)

>> A= [1 2; 0 2]; B= [2 3; 1 0] >> C= A\*B  $\begin{bmatrix} 1 & 2 \\ 0 & 2 \end{bmatrix} * \begin{bmatrix} 2 & 3 \\ 1 & 0 \end{bmatrix} = \begin{bmatrix} 4 & 3 \\ 2 & 0 \end{bmatrix}$ 

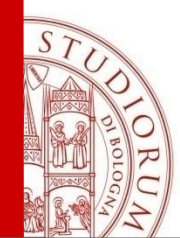

Operazioni aritmetiche su vettori-matrici

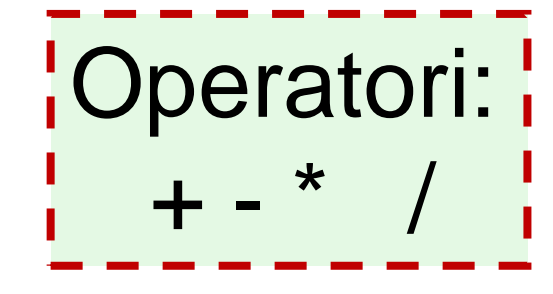

Attenzione alle dimensioni dei vettori /matrici

# ??? Error using ==> mtimes Inner matrix dimensions must agree.

ALMA MATER STUDIORUM ~ UNIVERSITÀ DI BOLOGNA

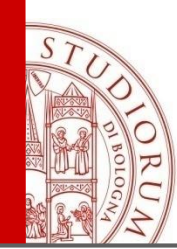

# Gli operatori su elementi indicano operazioni aritmetiche tra elementi corrispondenti: .\* ./ ./ .^

» f =[1 2 3]; g= [4 5 6]; Definiamo i vettori 1x3 f e g.

Nota: usando ";" alla fine della linea si elimina la stampa del risultato.

>> h=f.\*g h = 4 10 18 >> h=f.\g h = 4.0000 2.5000 2.0000 >> h=f./g h = 0.2500 0.4000 0.5000 >> h=f.^2 h = 1 4 9
Valido per vettori e matrici.

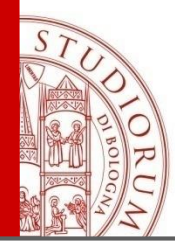

Tabella 10. Operazioni puntuali in MATLAB.

| Operazione | Azione                                                                            |
|------------|-----------------------------------------------------------------------------------|
| z=x.*y     | genera il vettore riga (colonna) $z = \{z_i\}_{i=1,,n}$ , con $z_i = x_i * y_i$   |
| z=x./y     | genera il vettore riga (colonna) $z = \{z_i\}_{i=1,,n}$ , con $z_i = x_i/y_i$     |
| z=x.^y     | genera il vettore riga (colonna) $z = \{z_i\}_{i=1,,n}$ , con $z_i = x_i^{y_i}$   |
| z=x.^e     | genera il vettore riga (colonna) $z = \{z_i\}_{i=1,,n}$ , con $z_i = x_i^e$       |
| C=A.*B     | genera la matrice $C = (c_{ij})_{i,j=1,\dots,n}$ , con $c_{ij} = a_{ij} * b_{ij}$ |
| C=A./B     | genera la matrice $C = (c_{ij})_{i,j=1,,n}$ , con $c_{ij} = a_{ij}/b_{ij}$        |
| C=A.^B     | genera la matrice $C = (c_{ij})_{i,j=1,\dots,n}$ , con $c_{ij} = a_{ij}^{b_{ij}}$ |
| C=A.^e     | genera la matrice $C = (c_{ij})_{i,j=1,,n}$ , con $c_{ij} = a_{ij}^{e}$           |

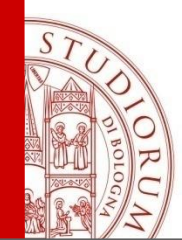

# Variabili complesse

Un complex double array è visto come la somma di due double array.

Con le variabili 'i' o 'j' si indica l'unità complessa

$$i=\sqrt{-1}$$

Numeri complessi
 z = 3 + 4 \* i (o z = 3 + 4 \* j)

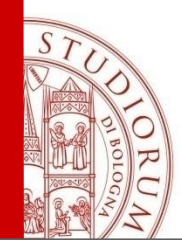

Variabili complesse

#### Array di variabili complesse

o equivalentemente

#### B=[1+5\*j 2+6\*j;3+7\*j 4+8\*j]

Non ci devono essere spazi bianchi nell'espressione del numero complesso.